## Créer un fichier PDF Remplissable

Il est possible d'écrire sur tous les fichiers PDF. Cependant pour rendre cette tache plus accessible il est possible de préparer le document avec l'outil formulaire, de créer des zones de texte et d'utiliser quelques fonctions.

1) Le document est :

2) Donnez le titre du document

I) Exemple de PDF remplissable

### 3) Citez la source du document

5) Enregistrez le document en lui donnant le nom suivant :

Nom : « Votre classe » « Nom prénom » « Travail... »

### II) Réalisation du PDF remplissable avec libre Office.

Il existe plusieurs outil payants comme « Acrobat reader » avec un abonnement mensuel d'une quinzaine d'euros. J'ai choisi de travailler avec libre office, un logiciel libre qui fait très bien ce travail.

1) Télécharger libre office (si vous ne l'avez pas déjà)

- Aller sur le site de l'éditeur, c'est toujours plus sur : <u>https://fr.libreoffice.org</u>
- Télécharger la version 6.3.5
- L'installation est automatique, prendre l'installation standard

# 2) Ouvrir libre office Writer

Je conseille de réaliser la trame du document, puis d'insérer les zones de formulaire.

3) Afficher la barre d'outil « Contrôle de formulaire »

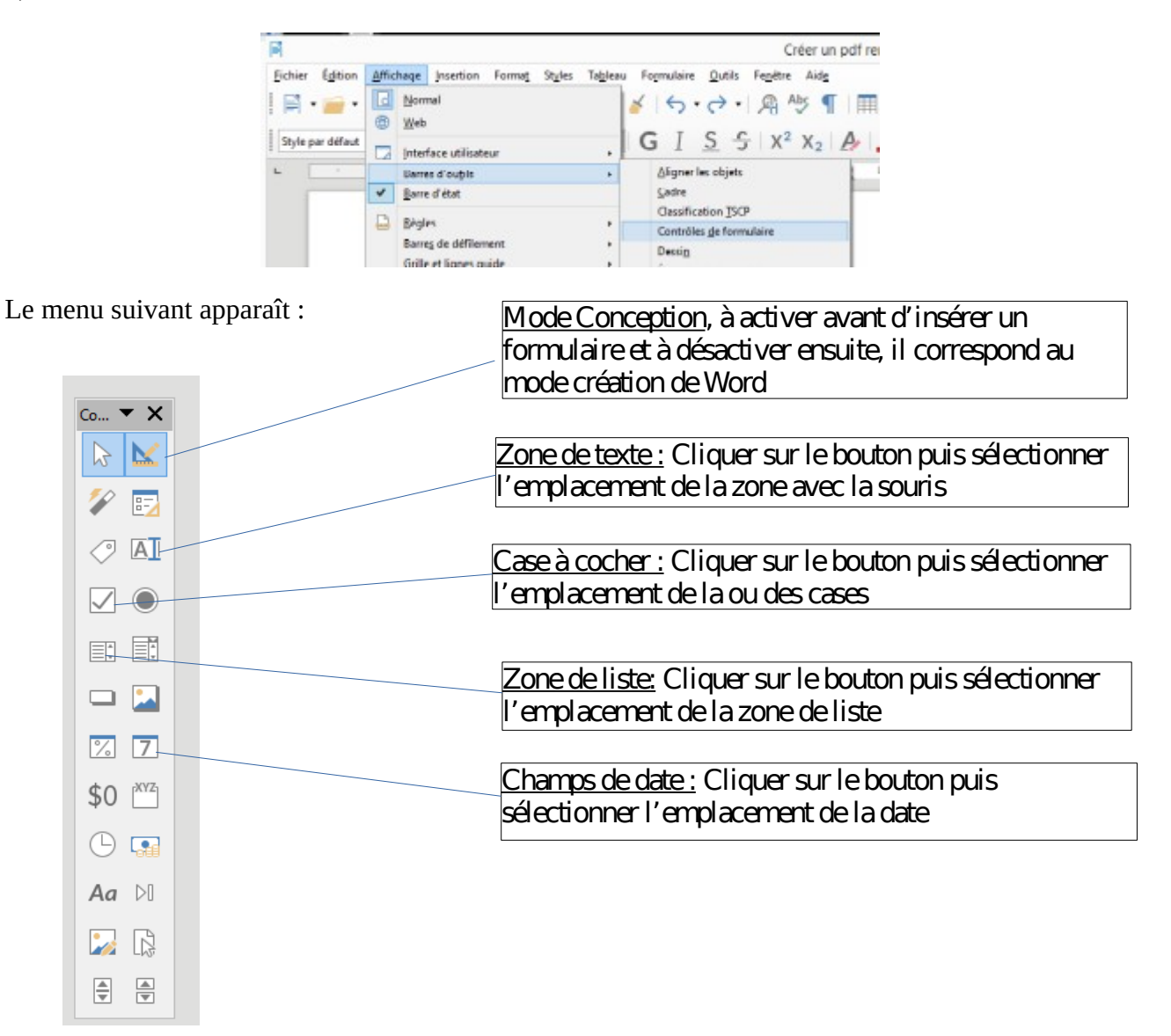

<u>Attention</u> : Ne pas oublier de cliquer sur « Mode conception » pour commencer le formulaire et lorsqu'il est terminé.

## - Insérer une zone de texte :

Après avoir activé le mode conception, cliquer sur le bouton « Zone de texte » puis sélectionner son emplacement avec la souris.

Un clique droit sur « La zone de texte » permet d'accéder au menu, et de sélectionner « Propriétés du contrôle » Dans la zone « Type de texte » sélectionner « Multi-ligne » afin de permettre aux élèves d'écrire sur plusieurs lignes.

| Coureur o arriere-pran        |              | _ |  |
|-------------------------------|--------------|---|--|
| Bordure                       | Apparence 3D | ¥ |  |
| Couleur de bordure            | Par défaut   | ٣ |  |
| Type de texte                 | Multi-ligne  | ۷ |  |
| Lignes de texte finissant par | LF (Unix)    | ¥ |  |
| Barres de défilement          | Aucun        | ¥ |  |

#### - Créer des cases à cocher :

Cliquer sur le bouton « Case à cocher » puis sélectionner sont emplacement avec la souris, il faut tenir compte de la taille du texte que l'on souhaite ajouter en sélectionnant l'emplacement.

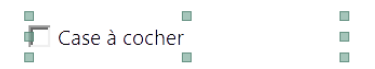

Un clique droit sur « Case à cocher » permet d'accéder au menu, et de sélectionner « Propriétés du contrôle »

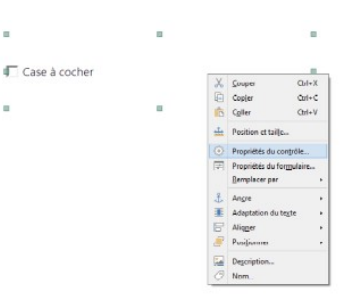

La zone Étiquette permet de saisir le texte

| Propriétés : Case à cocher |                 |   |  |
|----------------------------|-----------------|---|--|
| Général Données Événements |                 |   |  |
| Nom                        | Case à cocher 3 |   |  |
| Étiquette                  | Avec de l'aide  | • |  |
| Champ d'étiquette          |                 |   |  |
| Activé                     | Oui             | 1 |  |
| Visible                    | Oui             | 1 |  |
| Imprimable                 | Oui             | 1 |  |
| Tabulation                 | Oui             | 1 |  |

### - Créer une zone de liste :

Cliquer sur le bouton « Zone de liste » puis sélectionner sont emplacement avec la souris.

Un clique droit sur la zone permet d'accéder aux « Propriétés du contrôle »

| .) Le document est : | X<br>C | Gouper<br>Copjer<br>Cgller    | Ctrl+X<br>Ctrl+C<br>Ctrl+V |
|----------------------|--------|-------------------------------|----------------------------|
|                      | 12     | Position et tai               | ije                        |
|                      | 0      | Propriétés du                 | contrôle                   |
|                      | E      | Propriétés du<br>Remplacer pa | formulaire                 |

Aller dans entrées de liste pour saisir les possibilités à choisir, cliquer sur la touche « majuscule » et « Entrée » pour séparer chaque donnée de la liste

| Hauteur                | 0,60 cm 🔹                           | Entrées de liste       |              | • |  |
|------------------------|-------------------------------------|------------------------|--------------|---|--|
| Entrées de liste "     | "";"Une image";"Un graphique";"Un 🔻 | Police                 |              | ^ |  |
| Police                 | (par défaut)                        | <br>Alignement         | Un graphique |   |  |
| Alignement             | Gauche 🗸                            | Couleur d'arrière-plan | Un texte     |   |  |
| Couleur d'arrière-plan | Par défaut 🔹                        | <br>Bordure            |              | ~ |  |
| Bordure                | Apparence 3D 🗸                      | Couleur de bordure     | Par défaut   |   |  |
| Couleur de bordure     | Par défaut 🔻                        | <br>Déroulante         | Oui          | * |  |
| Déroulante             | 20 ×                                |                        |              | - |  |

Dans la zone « Déroulante » Sélectionner « oui »

## Créer un champ de date :

Cliquer sur le bouton « Champ de date » puis sélectionner sont emplacement avec la souris. Après un clic droit, on accède aux « Propriétés du contrôle » il est possible de choisir le format de la date :

| Date min        | 01/01/1800 | +      | • |
|-----------------|------------|--------|---|
| Date max        | 31/12/2200 | *<br>• | ▼ |
| Format de date  | JJ/MM/AAAA |        | ۷ |
| Date par défaut |            | +      | ▼ |
|                 |            |        |   |

Dans la zone « Déroulante » sélectionner « Oui »

### 4) Créer un fichier PDF

Sélectionner l'ensemble du document « Controle » + « A » Puis Cliquer sur l'icône « export direct au format PDF » à défaut le PDF ne comprendra que la première page.

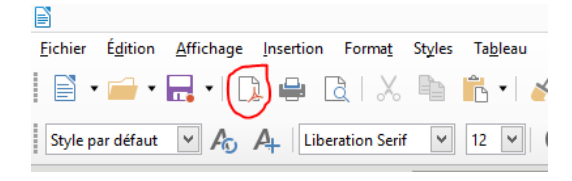

## <u>Remarques :</u>

- Utiliser un fichier PDF est très pratique pour travailler à distance, il peut s'ouvrir sur tous les ordinateurs, les tablettes et les téléphones portables. (Parfois en ajoutant une application gratuite) De plus une fois le fichier téléchargé, l'élève utilisera les ressources de son poste libérant ainsi des ressources pour le serveur Eclat,

- Les personnes qui préfèrent Word peuvent très bien préparer le travail avec ce logiciel puis faire un copier coller dans Libre Office avant d'insérer les zones du formulaire,

Je vous laisse expérimenter. Je ne suis pas un spécialiste de Libre Office mais si toutefois vous avez des questions sur les formulaires, vous pouvez m'écrire : farid.boulahia@ac-besancon.fr